# Konfigurieren von Regionseinstellungen zwischen VCS und CUCM

### Inhalt

Einführung Voraussetzungen Anforderungen Verwendete Komponenten Konfigurieren Überprüfen Fehlerbehebung

# Einführung

Dieses Dokument beschreibt das Verfahren zum Konfigurieren der Regionseinstellungen auf Video Communication Server (VCS) für die Kommunikation mit einem Cisco Unified Communication Manager (CUCM) oder einem anderen VCS.

## Voraussetzungen

#### Anforderungen

Cisco empfiehlt, über Kenntnisse in folgenden Bereichen zu verfügen:

- VCS
- CUCM

#### Verwendete Komponenten

Die Informationen in diesem Dokument basieren auf VCS.

Die Informationen in diesem Dokument wurden von den Geräten in einer bestimmten Laborumgebung erstellt. Alle in diesem Dokument verwendeten Geräte haben mit einer leeren (Standard-)Konfiguration begonnen. Wenn Ihr Netzwerk in Betrieb ist, stellen Sie sicher, dass Sie die potenziellen Auswirkungen eines Befehls verstehen.

## Konfigurieren

Führen Sie die folgenden Schritte aus, um die Regionseinstellungen zu konfigurieren.

Schritt 1: Melden Sie sich beim VCS an, und bilden Sie einen Trunk aus.

Schritt 2: Navigieren Sie zu Konfiguration > Zonen > Zonen, wie im Bild gezeigt:

| 800                | tsbu-blr-vcsx1 - Overvier  | w - Mozilla Firefox                  |                            | 🤶 🖬 🖇 🖂 🗉                                                                                     | 🗈 (4:55, 78%) 🤌 3:59 PM 🔮     | 🕻 rmruthyu  |
|--------------------|----------------------------|--------------------------------------|----------------------------|-----------------------------------------------------------------------------------------------|-------------------------------|-------------|
| 6                  | Rohit Mruthyunjaya .       | × WebHome < Main < TWiki             | × 🛗 Cisco Codec: - Syst    | × 😒 tsbu-blr-vcsx1 - Over × 🕂                                                                 |                               |             |
|                    | ( https://10.78.23.1       | 9/overview                           |                            | ▼ C 🕄 🔁 Google                                                                                | Q ☆ 自 🖡 🏫                     | প ≡         |
|                    | cisco Cisco                | • TelePresence Video Co              | mmunication Server Ex      | pressway                                                                                      | This system has 2 alarms      |             |
|                    | Status System              | Configuration Applications           | Users Maintenance          |                                                                                               | A 3 Help (                    | Logout      |
| $\mathbf{\nabla}$  | Overview                   | Protocols                            |                            |                                                                                               | You are here: Status          | • Overview  |
|                    | System information         | Registration                         |                            |                                                                                               |                               | F           |
| >_                 | System name                | Authentication +                     | x1                         |                                                                                               |                               |             |
| -                  | Up time                    | Call routing                         | rs 50 minutes 52 seconds   |                                                                                               |                               |             |
| A                  | Software version           | Local Zone                           |                            |                                                                                               |                               |             |
|                    | IPv4 address               | Zones                                | 8 19 I AN 2: 20 20 20 20 2 | 1                                                                                             |                               |             |
|                    | IPvo address<br>Options    | Domains                              | Default Zone access rules  | Denistrations 70 TLIDN Delays Traversal Server Encountion Interworking Advanced Networkin     |                               |             |
|                    | Resource usage (last u     | Unified Communications               | Delada Zone access fales   | registrations, to tokin kelays, have sai server, Encryption, interworking, Advanced Networkin | g.                            |             |
|                    |                            | Dial plan                            |                            |                                                                                               |                               |             |
|                    | Traversal calls            | Diai pian                            | 1                          |                                                                                               |                               |             |
| -                  |                            | Bandwidtn                            | 0                          |                                                                                               |                               |             |
|                    |                            | Iraversal                            | 13                         |                                                                                               |                               |             |
| 2                  |                            | Call Policy >                        | 2                          |                                                                                               |                               |             |
| σ.                 |                            | Since last restart audio (SI         | P) 62                      |                                                                                               |                               |             |
| $\partial^{\star}$ |                            | License usage current                | 5%                         |                                                                                               |                               |             |
|                    |                            | License usage peak                   | 21%                        |                                                                                               |                               |             |
|                    |                            |                                      |                            |                                                                                               |                               |             |
|                    | Non-traversal calls        | Current                              | 4                          |                                                                                               |                               |             |
|                    |                            | Peak<br>Cines last context           | 16                         |                                                                                               |                               |             |
| 6                  |                            | License usage current                | 29017<br>N/A               |                                                                                               |                               |             |
|                    |                            | License usage peak                   | N/A                        |                                                                                               |                               |             |
| -                  | https://10.79.22.10/20005  | -write System host name: tsbu-blr-vo | sx1 System time: 15:59 IST | Langu                                                                                         | age: en US S/N: 52A15031 Vers | ion: X8.1.1 |
|                    | nceps.//10.76.25.19/2011es |                                      |                            | ••••••                                                                                        |                               |             |

Schritt 3: Auswählen Neu.

| 800       | tsbu | ı-blr-vcsx1 - Zones - Mozilla Firefox                                 |                   |          |                 |             | Ŷ          | En 💲 🖂 💼 (5:07, 78%                  | 6) «×      | 1:00 PM  | t‡ rn     | nruthyu |
|-----------|------|-----------------------------------------------------------------------|-------------------|----------|-----------------|-------------|------------|--------------------------------------|------------|----------|-----------|---------|
| 6         | 0    | Rohit Mruthyunjaya 🗴 WebHome < Main < TWiki 🗴 🚟 Cisco                 | o Codec: - Syst × | sbu-blr- | vcsx1-Zones × 🕂 |             |            |                                      |            |          |           |         |
| 9         | (    | https://10.78.23.19/zones                                             |                   |          |                 | ▼ C'        | ▼ Google   | Q                                    | ☆自         | + 1      | 8         | ≡       |
|           | .1   | Cisco TelePresence Video Communica                                    | tion Server Exp   | ressway  |                 |             |            | This system has                      | 2 alarms   | í.       |           |         |
|           | Stat | tus System Configuration Applications Users                           | Maintenance       |          |                 |             |            |                                      |            | ? Help   | 0 La      | ogout   |
| 9         | Zo   | nes                                                                   |                   |          |                 |             |            | You are here                         | e: Configu | ration • | Zones     | Zones   |
|           |      | Name 👻                                                                | Туре              | Calls    | Bandwidth used  | H323 status | SIP status | Search rule status                   | Action     |          |           |         |
| <u>P-</u> |      | DefaultZone                                                           | Default zone      | 1        | 6000 kbps       | On          | On         |                                      | View/E     | lit      |           | 8       |
| A         |      | CUCM Neighbor OSLO                                                    | Neighbor          | 0        | 0 kbps          | Off         | Failed     | No search rules<br>configured        | View/E     | lit      |           |         |
| <b>*</b>  |      | CUCM Banglore 1                                                       | Neighbor          | 0        | 0 kbps          | Off         | Active     | No search rules<br>configured        | View/E     | lit      |           |         |
|           |      | CUCM Neighbor BLR                                                     | Neighbor          | 0        | 0 kbps          | Off         | Active     | Enabled <u>search rules</u> :<br>1   | View/E     | lit      |           |         |
|           |      | CUCM Neighbor BLR PUB2                                                | Neighbor          | 0        | 0 kbps          | Off         | Active     | No <u>search rules</u><br>configured | View/E     | lit      |           |         |
|           |      | CUCM Neighbour BLR PUB2 R                                             | Neighbor          | 0        | 0 kbps          | Off         | Active     | Disabled <u>search rules</u> :<br>1  | View/E     | lit      |           |         |
| <b>@</b>  |      | cucmharshan                                                           | Neighbor          | 0        | 0 kbps          | Off         | Active     | Enabled <u>search rules</u> :<br>1   | View/E     | lit      |           |         |
| 8+        |      | Multiway-SIP                                                          | Neighbor          | 0        | 0 kbps          | Off         | Active     | Enabled <u>search rules</u> :<br>1   | View/E     | lit      |           |         |
|           | Ne   | w Delete Select all Unselect all                                      |                   |          |                 |             |            |                                      |            |          |           |         |
|           |      |                                                                       |                   |          |                 |             |            |                                      |            |          |           |         |
| -         |      |                                                                       |                   |          |                 |             |            |                                      |            |          |           |         |
|           | User | r: admin Access: Read-write System host name: tsbu-blr-vcsx1 System t | ime: 16:00 IST    |          |                 |             |            | Language: en_US                      | S/N: 52A   | 15031 V  | ersion: 3 | X8.1.1  |

Schritt 4: Ändern Sie diese Felder entsprechend:

Name: {Zonenname}

Typ: Nachbarin

H.323-Modus: Aus

SIP-Port: 5060 (Ähnlich der Portnummer, die Sie in Ziel-CUCM/VCS angegeben haben)

#### SIP-Transport: TCP oder UDP (TLS, wenn die Verschlüsselung vom CUCM unterstützt wird)

| ← ▲ https://10.78.23.19/createzone      |                                 | ▼ C Google | Q ☆ 自 ♣ 余                                                    | - N        |
|-----------------------------------------|---------------------------------|------------|--------------------------------------------------------------|------------|
| CISCO Cisco TelePresence Video C        | Communication Server Expressway |            | This system has 2 alarms                                     |            |
| Status System Configuration Application | s Users Maintenance             |            | A 3 Help                                                     | <u>ا</u> س |
| Create zone                             |                                 | You ar     | e here: <u>Configuration</u> + <u>Zones</u> + <u>Zones</u> + | Crea       |
| Configuration                           |                                 |            |                                                              |            |
| Name                                    | * CUCM_Neighbor_BLR_PUB2        |            |                                                              |            |
| Туре                                    | Neighbor 🗘 👔                    |            |                                                              |            |
| Hop count                               | * 15                            |            |                                                              |            |
| H.323                                   |                                 |            |                                                              |            |
| Mode                                    | Off :                           |            |                                                              |            |
| SIP                                     |                                 |            |                                                              |            |
| Mode                                    | On :                            |            |                                                              |            |
| Port                                    | * 5060                          |            |                                                              |            |
| Transport                               | TCP 🕽 👔                         |            |                                                              |            |
| Accept proxied registrations            | Allow 2                         |            |                                                              |            |
| Media encryption mode                   | Auto 🛟 👔                        |            |                                                              |            |
| ICE support                             | Off : Configure TURN servers    |            |                                                              |            |

Schritt 5: Wählen Sie **Maintenance (Wartung) aus**, und legen Sie die Authentifizierungsrichtlinie auf **Als authentifiziert behandeln fest**, und geben Sie den Speicherort der Zieladresse für mit dem Sie einen Trunk bilden möchten. Wählen Sie anschließend **Zone erstellen aus**.

| tsbu-blr-vcsx1 - Create zone - Mozilla Firefox           Image: State of the state of the state | Cisco Codec: - Syst × 🔝 tsbu-blr-vcsx1- Crea × | ÷ •            | n 💲 🖂 💷 (4:44, 75%) 🐗 🛛 4:11 PM 🔱                                                           |
|----------------------------------------------------------------------------------------------------|------------------------------------------------|----------------|---------------------------------------------------------------------------------------------|
| ♠ https://10.78.23.19/createzone                                                                                                    |                                                | ▼ C S ▼ Google | Q ☆ 自 ↓ ☆ º                                                                                 |
| CISCO Cisco TelePresence Video Commu                                                                                                    | inication Server Expressway                    |                | This system has 2 alarms                                                                    |
| Create zone                                                                                                    | sers Maintenance                               | ,              | You are here: Configuration + Zones + Zones + Cre                                           |
| Authentication                                                                                                    |                                                |                |                                                                                             |
|                                                                                                    |                                                |                | Information                                                                                 |
| Authentication policy SIP authentication trust mode                                                                                                    | Off :                                          |                | Specifies the IP address or Fully<br>Qualified Domain Name (FQDN) of<br>the neighbor.       |
| Location                                                                                                    |                                                |                | If the neighbor zone is a VCS<br>cluster, this will be one of the peers<br>in that cluster. |
| Peer 1 address                                                                                                    | 10.78.23.23                                    |                | Range: 0 to 255 characters                                                                  |
| Peer 2 address                                                                                                    |                                                | 0              |                                                                                             |
| Peer 3 address                                                                                                    |                                                | 0              |                                                                                             |
| Peer 4 address                                                                                                    |                                                | 1              |                                                                                             |
| Peer 5 address                                                                                                    |                                                | 0              |                                                                                             |
| Peer 6 address                                                                                                    |                                                | 1              |                                                                                             |
| Advanced                                                                                                    |                                                |                |                                                                                             |
| Zone profile                                                                                                    | Default                                        | :              |                                                                                             |
| Create zone Cancel                                                                                                    |                                                |                |                                                                                             |

Schritt 6: Navigieren Sie zu Konfiguration > Wählplan > Suchregeln.

| 800          | tsbu-blr-vcsx1 - Overview  | w - Mozilla Firefox                |                                     |                                                                           | 🤝 🖪 🖇 🖂 💷 (4:42, 74%) 🖘 4:13 PM 🔱 rmruthyu    |
|--------------|----------------------------|------------------------------------|-------------------------------------|---------------------------------------------------------------------------|-----------------------------------------------|
| 6            | 🧕 Rohit Mruthyunjaya .     | × WebHome < Main < TWiki           | 🗙 🚟 Cisco Codec: - Syst             | × 🔝 tsbu-blr-vcsx1 - Over × 🛉                                             |                                               |
| 0            | https://10.78.23.19        | 9/overview                         |                                     | ▼ C') 🛃 ▼ Google                                                          | Q ☆ 自 🖡 솖 📽 😑                                 |
|              | cisco Cisco                | • TelePresence Video Co            | ommunication Server Ex              | pressway                                                                  | This system has 2 alarms                      |
|              | Status System              | Configuration Applications         | Users Maintenance                   |                                                                           | 🛕 🕜 Help. 😔 Logout                            |
| $\mathbf{O}$ | Overview                   | Protocols                          |                                     |                                                                           | You are here: Status > Overview               |
|              | System information         | Registration                       |                                     |                                                                           | ê                                             |
| >_           | System name                | Authentication                     | sx1                                 |                                                                           |                                               |
|              | Up time                    | Call routing                       | urs 6 minutes 48 seconds            |                                                                           |                                               |
| A            | Software version           | Local Zone                         |                                     |                                                                           |                                               |
|              | IPv4 address               | Zones                              | 23.19 LAN 2: 20.20.20.2             |                                                                           |                                               |
|              | IPv6 address               | Domaine                            | 20:5503:2012::10                    | Desistrations 70 TUDN Delays Traversel Conver Exemption Intervention      | A dupment Naturation                          |
|              | Resource usage (last u     | Unified Communications             | ai Calis, 100 Traversai Calis, 2500 | registrations, 70 TORN Relays, maversal Server, Encryption, interworking, | Advanced Networking.                          |
|              | nessures asage (nest a     | Distance Communications            |                                     |                                                                           |                                               |
|              | Traversal calls            | Diai pian >                        | Configuration                       |                                                                           |                                               |
|              |                            | Bandwidth                          | Transforms                          |                                                                           |                                               |
|              |                            | Traversal                          | Search rules                        |                                                                           |                                               |
| 2            |                            | Call Policy                        | Policy services                     |                                                                           |                                               |
| σ            |                            | Since last restart video           | 5044                                |                                                                           |                                               |
| $\delta^{*}$ |                            | License usage current              | 3%                                  |                                                                           |                                               |
|              |                            | License usage peak                 | 21%                                 |                                                                           |                                               |
|              |                            |                                    |                                     |                                                                           |                                               |
|              | Non-traversal calls        | Current                            | 2                                   |                                                                           |                                               |
|              |                            | Peak                               | 16                                  |                                                                           |                                               |
|              |                            | Since last restart                 | 29026                               |                                                                           |                                               |
|              |                            | License usage current              | N/A                                 |                                                                           |                                               |
|              |                            | Contrast host and go pour          |                                     |                                                                           |                                               |
|              | https://10.78.23.19/search | rules System nost name: tsbu-bir-v | csx1 System umé: 16:13 IST          |                                                                           | Language: en_US S/N: 52A15031 Version: X8.1.1 |

#### Schritt 7: Wählen Sie Neu.

|                                  | tsbu    | -blr-vcsx1     | - Search rules - Mozilla Firefox                         |              |          |                |                           |         |                            |               | En 🕴 🖂       | 🗹 🔲 (4:51, 74%) 🔍 4:           | 15 PM      | 🕸 rmru                     |      |
|----------------------------------|---------|----------------|----------------------------------------------------------|--------------|----------|----------------|---------------------------|---------|----------------------------|---------------|--------------|--------------------------------|------------|----------------------------|------|
| 6                                | 0       | Rohit Mru      | thyunjaya 🗙 WebHome < Main < TWiki 🗴 🚟 Cise              | co Codec:    | - Syst   | × 📩 tsbu-blr-v | csx1 - Sea                | ir ×    | +                          |               |              |                                |            |                            |      |
|                                  | (4)     | https://       | 10.78.23.19/searchrules                                  |              |          |                |                           |         | ▼ C 🔡 ▼ G                  | oogle         |              | Q ☆ 自                          | <b>↓</b> ∧ | - 18                       | =    |
|                                  | il<br>C | liilii<br>isco | Cisco TelePresence Video Communica                       | ation Se     | rver Exp | pressway       |                           |         |                            |               |              | his system has 2 alarms        | 2 Holp     |                            |      |
| $\mathbf{\overline{\mathbf{O}}}$ | Sea     | arch ru        | les                                                      | within       | manee    |                |                           |         |                            |               | You          | are here: Configuration > Di   | al plan •  | Search r                   | ules |
|                                  |         | Priority       | Rule name                                                | Protocol     | Source   | Authentication | Mode                      | Pattern | Pattern string             | Pattern       | On<br>match  | Target                         |            | State                      | 8    |
| Ľ                                |         | 1              | LocalZoneMatch                                           | Any          | Any      | No             | Any<br>alias              | type    |                            | benavior      | Continue     | LocalZone                      |            | <ul> <li>Enable</li> </ul> |      |
| A                                |         | 1              | Route VCS calls to CUCM Neighbour BLR PUB2 R             | Any          | Any      | No             | Alias<br>pattern<br>match | Regex   | (3\d{3})@10.78.23.19(.*)   | Replace       | Stop         | CUCM Neighbour BLR PI          | UB2 R      | X<br>Disable               | d    |
|                                  |         | <u>40</u>      | Route VCS call to CUCM(21)                               | SIP          | Any      | No             | pattern<br>match<br>Alias | Regex   | (3\d{3})@10.78.23.19(.*)   | Replace       | Stop         | (unconfigured)                 |            | Enable                     | i    |
|                                  |         | <u>40</u>      | Route VCS Calls to CUCM BLR                              | Any          | Any      | No             | pattern<br>match<br>Alias | Regex   | (3\d{3})@10.78.23.19(.*)   | Replace       | Stop         | CUCM Neighbor BLR              |            | Enable                     | 1    |
| ?                                |         | <u>40</u>      | CUCM to registered devices(VCS_BLR)                      | Any          | Any      | No             | pattern<br>match<br>Alias | Regex   | (.*)@10.78.23.19((: ;).*)? | Replace       | Stop         | LocalZone                      |            | Disable                    | d    |
| 6                                |         | <u>40</u>      | Route VCS call to CUCM(23)                               | Any          | Any      | No             | pattern<br>match<br>Alias | Regex   | (3\d{3})@10.78.23.19(.*)   | Replace       | Stop         | cucmharshan                    |            | Enable                     | i    |
| Q+                               |         | 48             | H323 Calls to MCU                                        | Any          | Any      | No             | pattern<br>match<br>Alias | Regex   | (55577\d+)@indiaqalab.com  | Replace       | Continue     | LocalZone                      |            | Enable                     | i    |
| 0                                |         | 48             | SIP Calls to MCU                                         | Anv          | Anv      | No             | pattern                   | Reaex   | 555(77\d+@indiagalab.com)  | Replace       | Continue     | Multiway-SIP                   |            | ·                          | -    |
|                                  | Net     | W Delete       | e Enable Disable Select all Unselect all                 |              |          |                |                           |         | Se                         | earch rules a | re applied i | n priority order, with 1 being | the high   | est priorit                | 1    |
| -                                | Te      | st whether     | a pattern match or transform has the expected result     |              |          |                |                           |         |                            |               |              |                                |            |                            |      |
|                                  | Pe      | erform a tes   | st search for an alias                                   |              |          |                |                           |         |                            |               |              |                                |            |                            |      |
|                                  |         | admin & a      | core: Boodurite Sustem best name: tehu ble usert Sustem  | time: 18-11  | LICT     | 10             |                           |         |                            |               |              |                                | 5021 1/2   | reion: VO                  | 11   |
|                                  | User    | admin Act      | uess. Reau-write System nost name, tspu-pir-VCSX1 System | unite: 10:1: | 131      |                |                           |         |                            |               |              | anguage. en_05 SIN: 52A1:      | NOT VE     | 51011. 88.                 | 1.1  |

Schritt 8: Geben Sie die Werte dieser Felder entsprechend ein, und wählen Sie Nach Beendigung speichern aus.

Regelname: {Name}

Beschreibung: {Beschreibung}

Priorität: 2

Modus: Aliasmuster-Übereinstimmung

Mustertyp: regulär

Musterzeichenfolge: {regex pattern which match the destination URI pattern}

Musterverhalten: Ersetzen

Zeichenfolge ersetzen: {String the pattern must be replaced by}

Bei erfolgreicher Übereinstimmung: Stopp

Ziel: {Wählen Sie die Datei aus, die Sie in den Schritten 4 und 5 erstellt haben.}

#### **Bundesland: Aktiviert**

| <ul> <li>Sbu-blr-vcsx1 - Edit search rule - Mozilla Firefox</li> <li>☑ Rohit Mruthyunjaya × WebHome &lt; Main &lt; Twiki ×</li></ul> | Cisco Codec: - Syst × 📩 tsbu-blr-vcsx1-Edit × | ₽ ₽ \$                        | 🔀 💷) (4:17, 73%) «× 4:20 PM 🛟 rmruthyu                 |
|----------------------------------------------------------------------------------------------------|-----------------------------------------------|-------------------------------|--------------------------------------------------------|
| A https://10.78.23.19/editrule?id=8      CISCO Cisco TelePresence Video Commun                                                       | ication Server Expressway                     | v C   <mark>N</mark> v Google | Q ☆ l 自 非 余 ♥ 三                                        |
| Status System Configuration Applications Use                                                                                         | rs Maintenance                                |                               | 🔏 🕐 <u>Help</u> 😔 Logout                               |
| Edit search rule                                                                                                    |                                               | You are here: Confi           | guration • Dial plan • Search rules • Edit search rule |
| Configuration                                                                                                    |                                               |                               |                                                        |
| Rule name                                                                                                    | * Route VCS call to CUCM(23)                  |                               |                                                        |
| Description                                                                                                    | Trunk between 19 and 23.                      |                               |                                                        |
| Priority                                                                                                    | * 2                                           |                               |                                                        |
| Protocol                                                                                                    | Any :                                         |                               |                                                        |
| Source                                                                                                    | Any 🛟 🚺                                       |                               |                                                        |
| Request must be authenticated                                                                                                    | No 🤤 🕡                                        |                               |                                                        |
| Mode                                                                                                    | Alias pattern match 💲 🧃                       |                               |                                                        |
| Pattern type                                                                                                    | Regex :                                       |                               |                                                        |
| Pattern string                                                                                                    | * (3\d{3})@10.78.23.19(.*)                    |                               |                                                        |
| Pattern behavior                                                                                                    | Replace 🕽 🚺                                   |                               |                                                        |
| Replace string                                                                                                    | 1.@10.78.23.23                                |                               |                                                        |
| On successful match                                                                                                    | Stop 🛟 👔                                      |                               |                                                        |
| Target                                                                                                    | CUCM_Neighbor_BLR_PUB2 🛟 👔                    |                               |                                                        |
| State                                                                                                    | Enabled 🗊 👔                                   |                               |                                                        |
| Licer admin Access: Read write Sustem hast name: this bit used. Sur                                                                  | am tima: 18:20 ICT                            |                               | Language: on LIC C/N: 52415021 //graine: V0.1.1        |

Wenn die Konfiguration für diese Seite des Trunks vorgenommen wurde, können die Endpunkte, die für den CUCM/VCS registriert sind, aufgerufen werden.

# Überprüfen

Für diese Konfiguration ist derzeit kein Überprüfungsverfahren verfügbar.

#### Fehlerbehebung

Für diese Konfiguration sind derzeit keine spezifischen Informationen zur Fehlerbehebung verfügbar.